## 決済トリガー注文(指値・逆指・トレール)

MATRIX TRADER

#### 決済トリガー注文とは「〇〇円になったら指値を発注する。」というように、 トリガー価格に達した時点で注文(指値・逆指)が有効となる注文方法です。

| 決済注文 🛛 🛛                                                                   |                                              |
|----------------------------------------------------------------------------|----------------------------------------------|
| USD/JPY                                                                    | トリガー注文の有効・無効が選択できます。                         |
| ныр Азк<br>100.72 <sup>1</sup> 0.3 100.72 <sup>4</sup>                     | 有効の場合 ▶┉──────────────────────────────────── |
| ポジション番号 通貨ペア 売買 残Lot数 約定価格 評価損益<br>1623000015420522 USD/JPY 町 1 100734 -18 |                                              |
|                                                                            | > トリガー価格とは待機中の注文を有効にする価格(条件)です。              |
| · 法消Lot数 1会                                                                |                                              |
| ☑ トリガー 価格 100.000 🔶 現値 +100 -100                                           |                                              |
| 通常(決済)                                                                     | ▶ トリガー価格に達したときに有効になる注文の入力画面です。               |
| 執行条件 💿 成行 💿 指値 💿 逆指 💿 トレール                                                 |                                              |
| ● レート 101.230 卖 現値 +100 -100                                               |                                              |
| ● 予想損益 496 円 クリア                                                           |                                              |
| ● レート差 509 クリア +100 -100                                                   |                                              |
| 期限 🛛 🧿 GTC ● 当日 ● 日付指定 ● 時間指定                                              | $T_V T_D \land D_D D$                        |
| 📃 注文ダイアログを残す 🔽 確認画面を表示する                                                   | FXIKADEK                                     |
| 確認画面へ キャンセル                                                                |                                              |

決済トリガー注文はポジション一覧、チャートよりご注文いただけます。

#### ■ポジション一覧

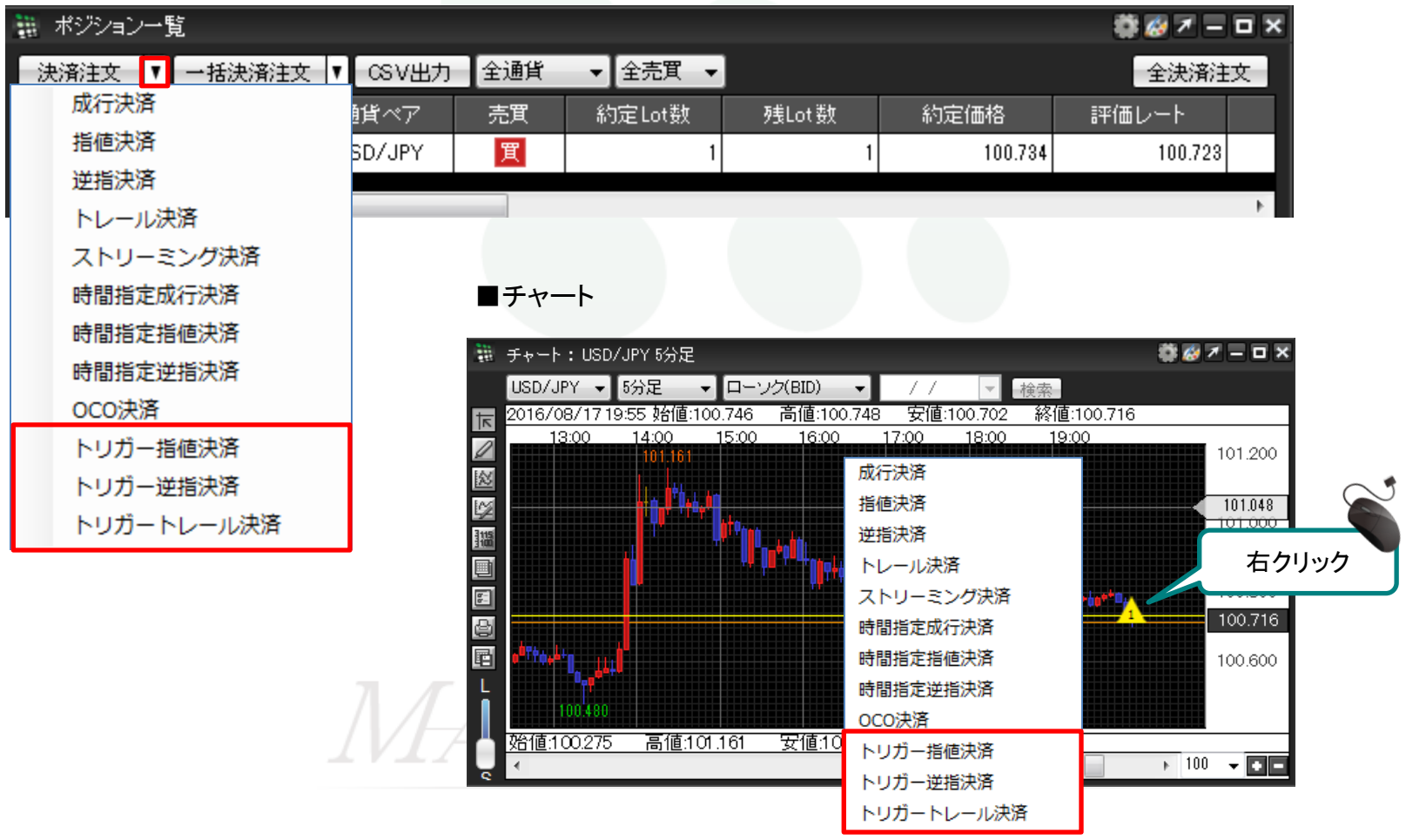

決済トリガー注文(指値・逆指・トレール)

#### ■ポジション一覧からの注文方法

①決済したいポジションにチェックを入れます。

| - | 🚓 ポジション一覧 🌼 🧖 🗕 🗖 🛪 |         |     |         |       |         |         |  |  |
|---|---------------------|---------|-----|---------|-------|---------|---------|--|--|
| 決 | 済注文 ▼ →括決済注文        | ▼ CSV出力 | 全通貨 | ▼ 全売買 ▼ |       |         | 全決済注文   |  |  |
|   | ポジション番号             | 通貨ペア    | 売買  | 約定Lot数  | 残Lot数 | 約定価格    | 評価レート   |  |  |
|   | 1623000015420522    | USD/JPY | 買   | 1       | 1     | 100.734 | 100.710 |  |  |
|   |                     |         |     |         |       |         |         |  |  |
|   |                     |         |     |         |       |         | ۴.      |  |  |

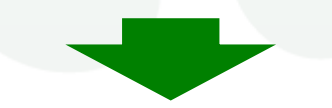

### ②ポジションが白くなったのを確認し、決済注文の をクリックします。

| -             | ポジション一覧                   |           |     |         |       |         | 🏶 🤣 🗡 🗕 |   |  |
|---------------|---------------------------|-----------|-----|---------|-------|---------|---------|---|--|
| 決             | 済注文 <mark>▼</mark> →括決済注3 | t 🔽 CSV出力 | 全通貨 | ▼ 全売買 ▼ |       |         | 全決済法    | 玟 |  |
| <b>V</b>      | ポジショ 🏷号                   | 通貨ペア      | 売買  | 約定Lot数  | 残Lot数 | 約定価格    | 評価レート   |   |  |
|               | 1623000015420522          | USD/JPY   | 買   | 1       | 1     | 100.734 | 100.711 |   |  |
| • [           | III                       |           |     |         |       |         |         | Þ |  |
| NAFREX FRADER |                           |           |     |         |       |         |         |   |  |

#### ③注文選択画面が表示されますので、選択をします。

※ここではトリガー指値決済を選択します。

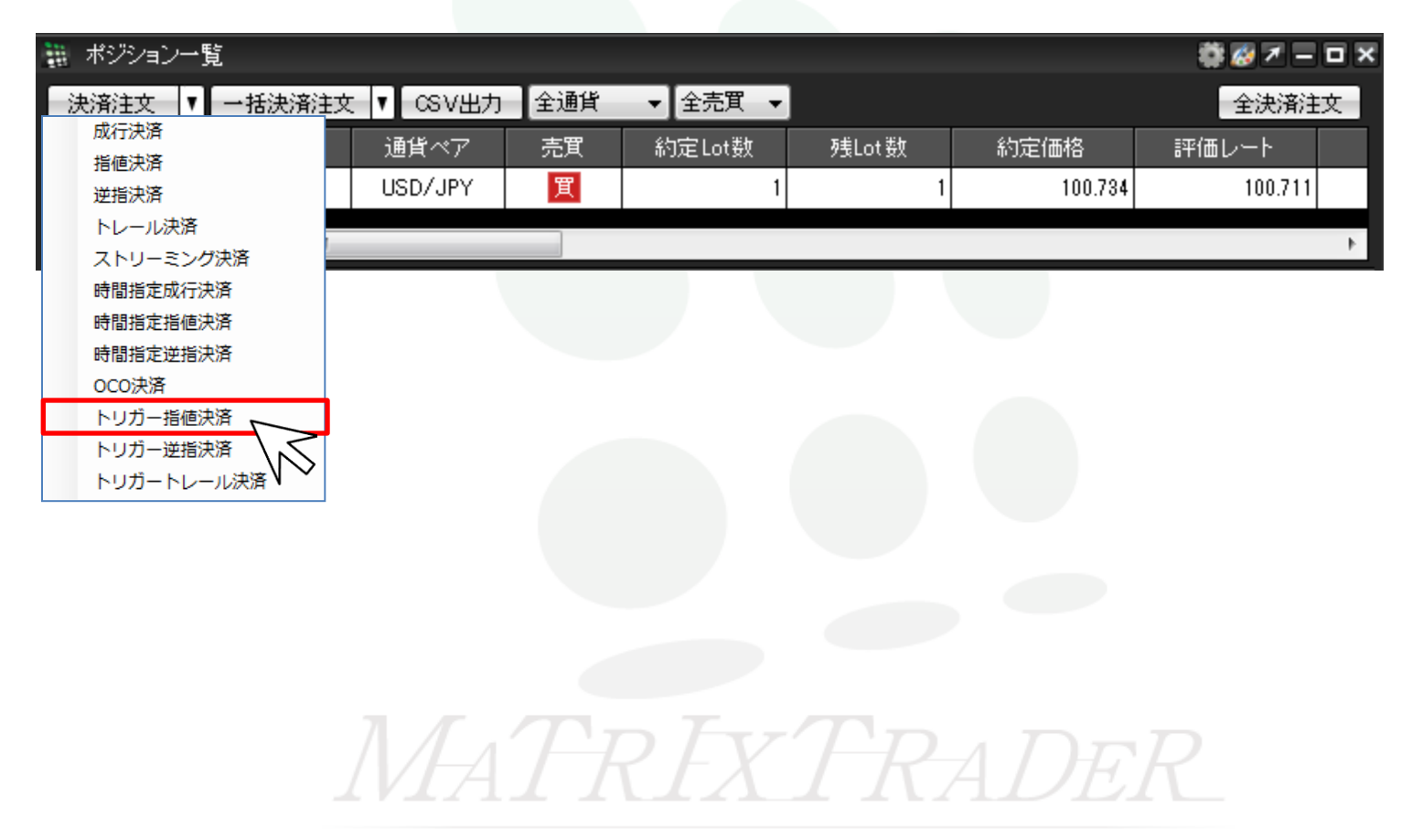

23

トリガー 🍈 🗡

評価損益

ASK

1 100.734

クリア +100 -100

キャンセルー

クリア

100.**71** <sup>3</sup>

#### ④【決済注文】が表示されます。

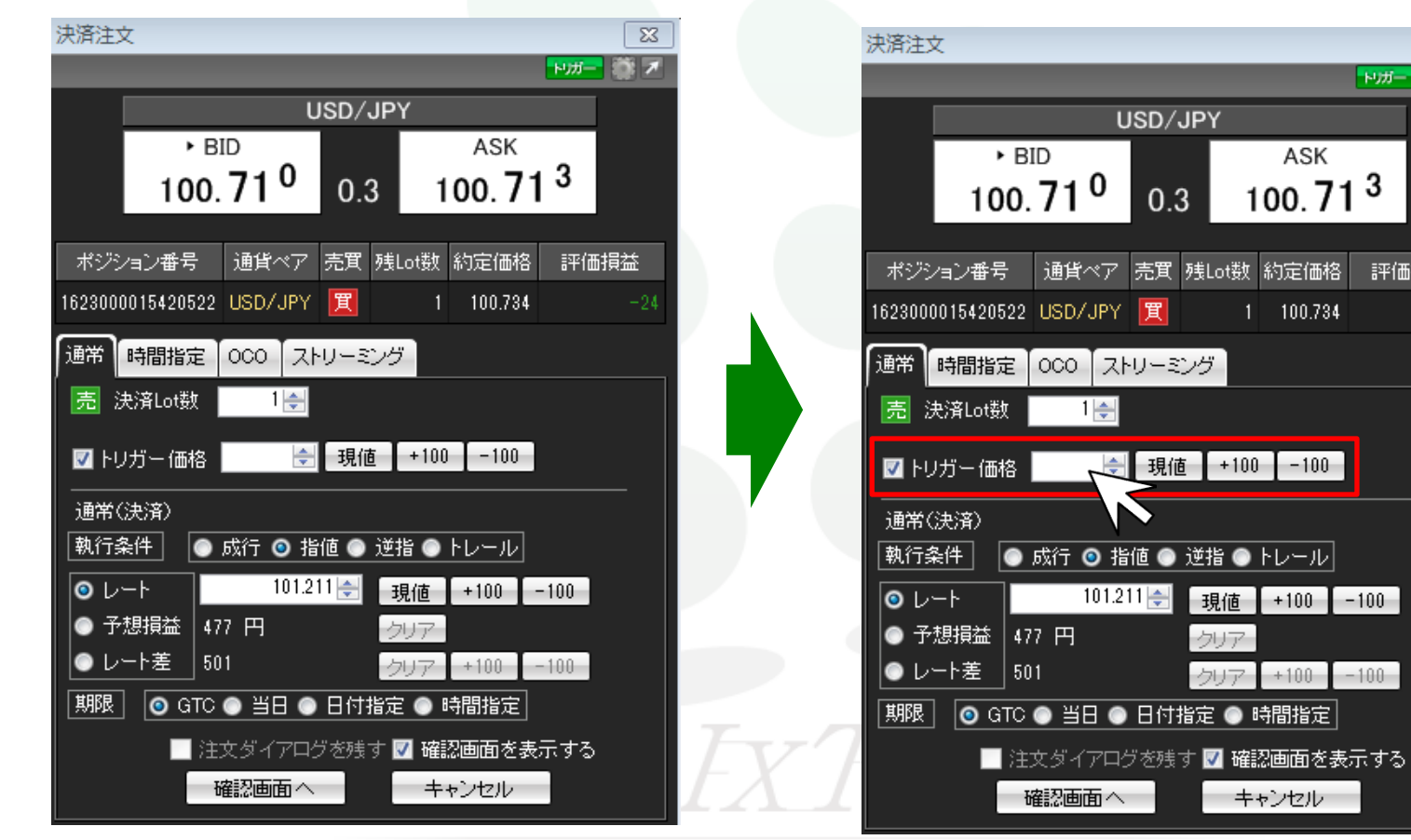

#### ⑤トリガー価格を入力します。

USD/JPY

0.3

決済トリガー注文(指値・逆指・トレール)

#### 決済注文 USD/JPY BID ASK 100. **70** <sup>3</sup> 100.**70**<sup>6</sup> 0.3 ポジション番号 通貨ペア 売買 残Lot数 約定価格 評価損益 1623000015420522USD/JPY 🧝 1 100.734 通常 時間指定 000 ストリーミング 売 決済Lot数 1 🚔 🔽 トリガー 価格 🛛 100.000 🚓 🛛 現値 🔷 +100 🔷 -100

#### ⑥通常(決済)の執行条件を選択します。 ※トリガー価格を基準にして執行条件を選択します。

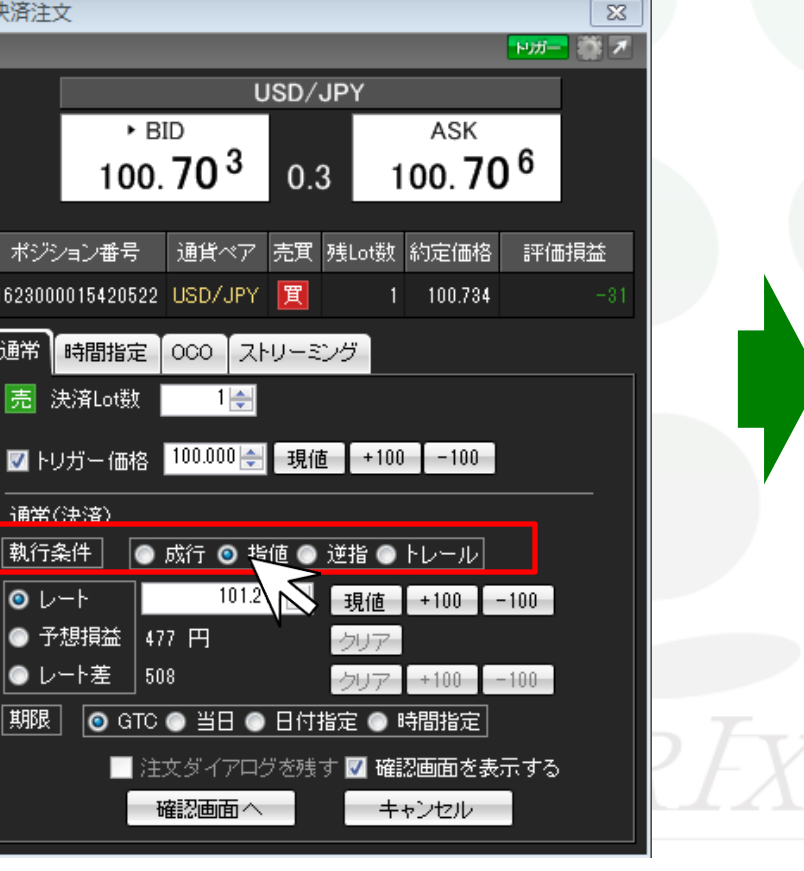

#### ⑦レート・予想損益・レート差から選び、 レートを入力します。

|   | 決済注文                                    |         |                 |          |       |         |      | 83 |
|---|-----------------------------------------|---------|-----------------|----------|-------|---------|------|----|
|   |                                         |         |                 |          |       |         | トリガー | 葦▼ |
| - |                                         |         | U               | ISD/JP   | Y     |         |      |    |
|   |                                         | ► Bi    | ID              |          |       | ASK     |      |    |
|   |                                         | 100.    | 70 <sup>3</sup> | 0.3      | 1     | 00.70   | )6   |    |
|   |                                         |         |                 |          |       |         |      |    |
|   | ポジション                                   | ン番号     | 通貨ペア            | 売買 残!    | Lot数  | 約定価格    | 評価   | 損益 |
|   | 162300001                               | 5420522 | USD/JPY         | 買        | 1     | 100.734 |      |    |
|   | 通常時                                     | 間指定     | 000 スト          | リーミング    | ÿ     |         |      |    |
|   | / 一 一 一 一 一 一 一 一 一 一 一 一 一 一 一 一 一 一 一 | 乳ot数    | 1 🜲             |          |       |         |      |    |
|   |                                         |         |                 |          |       |         |      |    |
|   | 🔽 トリガ                                   | 一価格     | 100.000 🚖       | 現値       | +100  | -100    |      |    |
|   | 通常(決                                    | 済)      |                 |          |       |         |      |    |
|   | 執行条件                                    | ŧ 💿     | 成行 💿 指          | 値 💿 逆:   | 指 🔘   | トレール    |      |    |
|   | ◎ レート                                   | ·       | 101.21          | 11 🚔 🗐 🗄 | 見値    | +100    | -100 |    |
| 9 | ● 予想:                                   | 損益 47   | 7 円             | 2        | リア    |         |      |    |
|   | ● レーł                                   | ·差 50   | 8               | 5        | リア    | +100    | 100  |    |
|   | 期限                                      | 🧿 GTC   | • 当日 •          | 日付指定     | E 🔘 B | 帮指定     |      |    |
| H |                                         | 注:      | 文ダイアログ          | ブを残す     | 7 確認  | 忍画面を表   | 示する  |    |
| 1 |                                         | Ъ       | 観辺画面へ           |          | +-    | ャンセル    |      |    |
|   |                                         |         |                 |          |       |         |      |    |

#### ⑧【確認画面へ】をクリックします。

| 決済注文                              | ×                                             |
|-----------------------------------|-----------------------------------------------|
|                                   | <mark>*1)#-</mark> 🎆 🗡                        |
| USD/JPY                           |                                               |
| • BID                             | ASK                                           |
| 100. <b>71<sup>0</sup> 0.</b> 3 1 | 00.71 <sup>3</sup>                            |
|                                   |                                               |
| ポジション番号 通貨ペア 売買 残Lot数             | 約定価格 評価損益                                     |
| 1623000015420522USD/JPY 📜 1       | 100.734 =24                                   |
| 通常 時間指定 000 ストリーミング               |                                               |
|                                   |                                               |
|                                   |                                               |
| ☑ トリガー 価格 🛛 🚽 見値 +100             | -100                                          |
|                                   |                                               |
| 執行条件   ● 成行 ◎ 指値 ● 逆指 ●           | トレール                                          |
| ● レート 101.211 会 現値                | +100 -100                                     |
| ● 予想損益 477 円 クリア                  |                                               |
| ● レート差 501 - クリア                  | +100 -100                                     |
|                                   |                                               |
| 注文ダイアログを残す 🔽 確認                   | 2000年1月11日1日11日1日11日11日11日11日11日11日11日11日11日1 |
|                                   | ッンセル                                          |
|                                   |                                               |

# ⑨【注文内容確認】画面が表示されます。【注文】をクリックします。

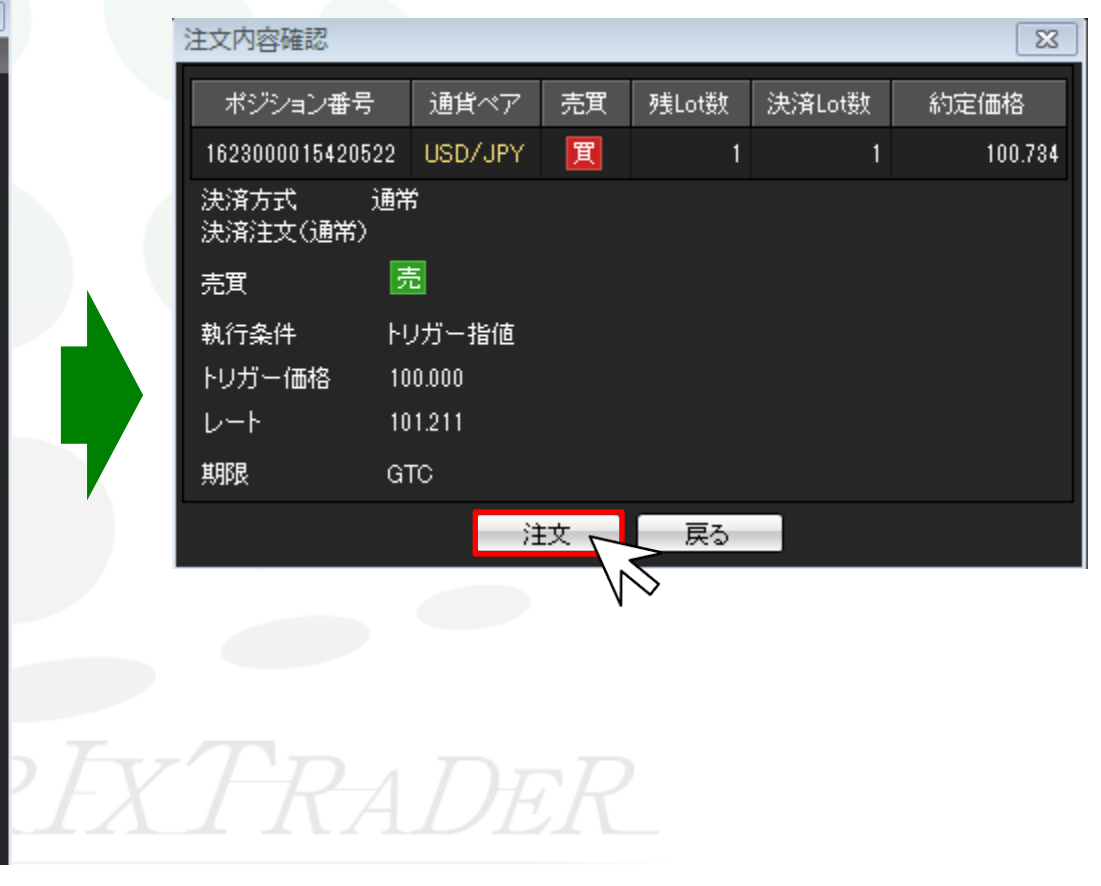

MATRIX TRADER

#### ⑪【注文結果】が表示されます。【OK】をクリックします。

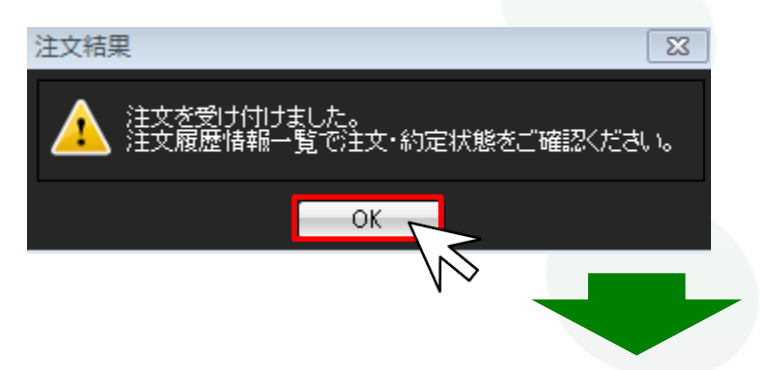

#### ①執行条件が【トリガー指値】になっていることを確認します。 ※レートがトリガー価格に達していない時は注文状況が【待機中】となり、トリガー価格に達すると注文状況が【注文中】となります。

| 211<br>211 | 🐘 ポジション一覧 👘 🌌 🖉 🗖 🗖 🗖 |           |        |         |       |     |         |         |     |  |
|------------|-----------------------|-----------|--------|---------|-------|-----|---------|---------|-----|--|
| 決          | 济注文 ▼【一括決済注文          | : 🚺 🛇 V出力 | 全通貨    | ▼ 全売買 ▼ |       |     |         | 全決済注    | 文   |  |
| <b>V</b>   | ポジション 番号              | 通貨ペア      | 売買     | 約定Lot数  | 残Lot数 | 約定価 | 略       | 評価レート   |     |  |
| <b>V</b>   | 1623000015420522      | USD/JPY   | 買      | 1       | 1     |     | 100.734 | 100.676 |     |  |
| • [        | III                   |           |        |         |       |     |         |         | - F |  |
| 注          | 注文取消 ▼  注文変更          |           |        |         |       |     |         |         |     |  |
|            | 注文番号                  | 注文状況      | 通貨べ    | 7 注     | 文手法   | 売買  | 注文区分    | う 両建    | 朝   |  |
|            | 1623000034905922      | 待機中       | USD/JF | γY      | 通常    | 売   | 指定決済    | 育 なし    | 친   |  |
|            |                       |           |        |         |       |     |         |         |     |  |
| . €        | III                   |           |        |         |       |     |         |         | - F |  |

▶